## **E-AWB TRANSMISSION PROCEDURE IN ACMES**

## Contents

| E-AWB TRANSMISSION PROCEDURE IN ACMES | . 2 |
|---------------------------------------|-----|
| Preparation and Transmission of eAWB  | . 2 |
| 1. Prepare AWB in ACMES               | . 2 |
| 2. AWB Validation                     | .4  |
| 3. AWB Query                          | . 5 |
| 4. AWB Status                         | .7  |
| Pre-requisites:                       | . 8 |
| 1. lata Charge code mapping           | 8   |

# Preparation and Transmission of eAWB

## **1. Prepare AWB in ACMES**

| Dashboard                             | d <del>-</del> M | y Profile 👻    | Master 🚽     | Export 🗸          | Security 🗸     | Help        |                 |             |               |           |  |
|---------------------------------------|------------------|----------------|--------------|-------------------|----------------|-------------|-----------------|-------------|---------------|-----------|--|
| Airway Bill                           | Query XM         | IL Integration |              |                   |                |             |                 |             |               |           |  |
| AWB Type                              | e                |                |              |                   |                |             |                 |             |               |           |  |
| Airway Bill Ty                        | /pe              | • Master       | OHouse       | Console           | AWB Validation | EDI Job     |                 |             | Q, Fetch      |           |  |
| AWB NO                                |                  |                |              | Q AWB Stoc        | :k             | HAWB No     | ~               |             |               | 🖿 HAWB    |  |
| Party Det                             | ails             |                |              |                   |                |             |                 |             |               |           |  |
| Shipper Nam                           | e                | SHIPPER PV     | r. LTD.      |                   |                | Address     | ASDADS          |             |               |           |  |
| Shipper City                          |                  | DELHI DELH     | I            |                   |                | Zip Code    | 212545          |             | Country       | IN        |  |
| Consignee Na                          | ame              | CONSIGNEE      | LTD.         |                   |                | Address     | KSDFJKKFASE     | FSDF        |               |           |  |
| Consignee Cit                         | ty               | DHAKA          |              |                   |                | Zip Code    | 214545          |             | Country       | US 🕑      |  |
| Agent Name                            |                  |                |              |                   |                | Agent Code  |                 |             | Place         | DEL       |  |
| Notify Party 1                        | 1                |                |              |                   |                | Address     |                 |             |               |           |  |
| Notify Party 1                        | 1 City           |                |              |                   |                | Zip Code    |                 |             | Country       |           |  |
| Notify Party 2                        | 2                |                |              |                   |                | Address     |                 |             |               |           |  |
| Notify Party 2                        | 2 City           |                |              |                   |                | Zip Code    | L               |             | Country       |           |  |
| Account Info                          |                  |                |              |                   |                |             |                 |             |               |           |  |
| Flight Bookings / Routing             |                  |                |              |                   |                |             |                 |             |               |           |  |
| By First Carri                        | ier 🕜            | Flight No 1    | •            | Flight Dt 1       | СТО            |             | Origin          | Destination | 1             | Country   |  |
|                                       |                  |                |              | 21/05/2018        |                |             | DEL             | NYC         |               | US        |  |
| Requested Ro                          | outing           | Flight No 2    |              | Flight Dt 2       | То             | В           | 3y              | ГО          |               | By        |  |
|                                       |                  |                |              |                   |                |             |                 |             | ][            |           |  |
| Charges D                             | )eclarat         | ion            |              |                   |                |             |                 |             |               |           |  |
| Currency (                            |                  | Wt/Val(P/C     | ) Other(P/C) | Declared Value fr | or Carriade    | Declared Va | lue for Custor  | nc          | Amount of     | Insurance |  |
|                                       | PP V             |                |              | NVD               | or carriage    |             | inde for Custor | 113         |               |           |  |
| Handling                              | Info(Ch          | aracters       | Remainir     | a:430/430)        |                |             |                 | ,           |               |           |  |
| TEST                                  | motor            | unuccers       | Remum        | igi 1007 1007     |                |             |                 |             |               |           |  |
|                                       |                  |                |              |                   |                |             |                 |             |               |           |  |
| Rates Des                             | scription        | n              |              |                   |                |             |                 |             |               |           |  |
| No.of Pieces (                        | Gross Wt.        | Kg/Lb          | Rate Class   | Comm. Item No     | Chargea        | ble Wt.     | Rate/ Charge    |             | Total Freight | <u> </u>  |  |
|                                       |                  |                |              | [                 |                |             | 0               |             |               |           |  |
|                                       |                  |                |              | [                 |                |             | 0               |             |               |           |  |
|                                       |                  |                |              | [                 |                |             | 0               |             |               |           |  |
| Nature an                             | d Otv*           | (Characte      | rs Remai     | ning:400/40       | 0)             |             |                 |             |               |           |  |
| TEST                                  |                  |                |              |                   |                |             |                 |             |               |           |  |
| Remarks(Characters Remaining:380/380) |                  |                |              |                   |                |             |                 |             |               |           |  |
|                                       |                  |                |              | -,,               |                |             |                 |             |               |           |  |
| l                                     |                  |                |              |                   |                |             |                 |             |               |           |  |

| Prepaid / Collect | Charges Declara | tion    | Charges / Dimension Details         |  |  |  |  |  |  |  |
|-------------------|-----------------|---------|-------------------------------------|--|--|--|--|--|--|--|
|                   | Prepaid         | Collect | Commodity Temperature(C)            |  |  |  |  |  |  |  |
| Weight Charge     | 40000           | 0       | Select NORMAL TEMP                  |  |  |  |  |  |  |  |
| Valuation Charge  | 0               | 0       | Shipping Bill                       |  |  |  |  |  |  |  |
| Тах               | 0               | 0       |                                     |  |  |  |  |  |  |  |
| Total Due Agent   | 100             | 0       | Add Dimension Vol.Wt.               |  |  |  |  |  |  |  |
| Total Due Carrier | 250             | 0       | Add other Charges Add other Charges |  |  |  |  |  |  |  |
| Total             | 40350           | 0       |                                     |  |  |  |  |  |  |  |
|                   |                 |         | Customs(OCI)                        |  |  |  |  |  |  |  |
|                   |                 |         |                                     |  |  |  |  |  |  |  |
| 🛛 🛃 Save          | e 🛛 🛃 Modify    | ■Submit | 🕑 Send To DIAL 🛛 🞜 Clear            |  |  |  |  |  |  |  |
|                   |                 |         |                                     |  |  |  |  |  |  |  |
|                   |                 |         |                                     |  |  |  |  |  |  |  |
|                   |                 |         | © 2018 ACMES   All Rights Reserved  |  |  |  |  |  |  |  |

Prepare the AWB in ACMES as displayed in the screenshot above.

#### 2. AWB Validation

| Dashboard 👻       | My Profile 👻 Mas | ster 👻 Export 👻 | Security 🗸 I   | Help             |  |
|-------------------|------------------|-----------------|----------------|------------------|--|
| Airway Bill Query | XML Integration  |                 |                |                  |  |
| AWB Type          |                  |                 |                |                  |  |
| Airway Bill Type  | ● Master ○ House | e 🗹 Console     | AWB Validation | EDI Job Q. Fetch |  |

Click on the AWB Validation checkbox and click 'Modify' at the bottom of the AWB form.

A series of validations will be triggered based eAWB compliance. The system will automatically determine which validations are not met and inform the user via an alert on the AWB module.

Once all validations are met, the said AWB will be modified and system will alert the user by displaying the following popup - 'AWB modified successfully'.

### 3. AWB Query

| Airway B                                            | Airway Bill Query XML Integration |        |      |            |        |         |   |                                        |      |          |      |       |        |         |      |
|-----------------------------------------------------|-----------------------------------|--------|------|------------|--------|---------|---|----------------------------------------|------|----------|------|-------|--------|---------|------|
| AirWa                                               | AirWayBill Query                  |        |      |            |        |         |   |                                        |      |          |      |       |        |         |      |
| AirWayBill Type  Selection Type  Airline  Dest Port |                                   |        |      |            |        |         |   | Awb Nature    Both   Prepaid   Collect |      |          |      |       |        |         |      |
| Date Ra                                             | ange                              |        | From | 16/0       | 5/2018 | То      | 2 | 3/05/2018                              |      | <b>વ</b> | uery |       |        |         |      |
| AWB Qu                                              | AWB Query                         |        |      |            |        |         |   |                                        |      |          |      |       |        |         |      |
| Select                                              | Print                             | Send   | AWB  | AWB Dt.    | AWB No | Hawb No | т | Shipper                                | Dstn | P/C      | P    | Gr.Wt | Chg.Wt | Freight | Cons |
|                                                     | -                                 | $\sim$ | 0    | 21/05/2018 |        |         | м | SHIPPER PVT. LTD.                      | NYC  | Р        | 100  | 200   | 200    | 40000   | CON  |
|                                                     | <b>3</b>                          | $\sim$ | 0    | 17/05/2018 |        | 0       | м | SHIPPER                                | LON  | Р        | 1    | 0.5   | 0.5    | 50      | CON  |
|                                                     |                                   |        |      |            |        |         |   |                                        |      |          |      |       |        |         |      |
|                                                     |                                   |        |      |            |        |         |   |                                        |      |          |      |       |        |         |      |
|                                                     |                                   |        |      |            |        |         |   |                                        |      |          |      |       |        |         | >    |

Visit the Query tab in Exports  $\rightarrow$  Airway Bill and search for the AWB that you wish to transmit.

Select the 'Send Message' icon to transmit the validated AWB.

A pop window will show the preview and transmitting options.

| ×            |
|--------------|
|              |
|              |
| Remarks Sent |
| . 21/05      |
| . 21/05      |
|              |
|              |
|              |
|              |
|              |
| •            |
|              |
|              |
|              |
|              |
|              |
|              |
|              |
|              |
|              |
|              |

Select the Master (tag FWB) or House (tag FHL) or both as the case may be and then click 'Send to Airline' button.

One of the 02 below shown messages will appear after 'Send to Airline' button is clicked.

| Dash       | board 👻    | Mv Profile 👻 | Master 🗸      | Export 👻       | Security  | / <del>-</del> H | elo     |        |                   |                |         |       |
|------------|------------|--------------|---------------|----------------|-----------|------------------|---------|--------|-------------------|----------------|---------|-------|
|            |            | eAWB Mess    | sage Details  |                |           |                  |         |        |                   |                |         | ×     |
| Airway Bil | Query      |              |               |                |           |                  |         |        |                   |                |         |       |
| AirWay     | /Bill Que  | AWB/HAWB Lis | t             |                |           |                  |         |        |                   |                |         |       |
| AirWayF    | Sill Type  | Preview      | Msg AWB No    | Hawb No        | Dstn      | P/C Pkgs         | Gr.Wt   | Chg.Wt | Shipper           | Consignee      | Remarks | Sent  |
| Selectio   | n Type     |              | FHL FURTHER   | HAB-04         | N         | P 100            | 200     | 200    | SHIPPER PVT. LTD. | CONSIGNEE LTD. |         | 21/05 |
| Date Ra    | nge        |              | FWB 70 365865 |                | N         | P 100            | 200     | 200    | SHIPPER PVT. LTD. | CONSIGNEE LTD. |         | 21/05 |
|            |            |              |               |                |           |                  |         |        |                   |                |         |       |
| AWB Que    | ry         |              |               |                |           |                  |         |        |                   |                |         |       |
| Select     | Print Se   | 21           |               |                |           |                  |         |        |                   |                |         |       |
| 0          | 3          |              |               |                |           |                  |         |        |                   |                |         |       |
| Ø          | <b>s</b> 2 |              |               |                | s         | Send To          | Airline | C      | lear              |                |         |       |
|            |            | AWB No :     | t             | ransmitted suc | cessfully | /                |         | _      |                   |                |         |       |
|            |            |              |               |                |           |                  |         |        |                   |                |         |       |
|            |            |              | pr            |                |           |                  |         |        |                   |                |         |       |
|            |            | AWB No :     | 11=355855/12  | Charges not r  | napped    |                  |         |        |                   |                |         |       |
|            |            | AWB No :     | /U-355855/IB  | Destination n  | ot found. |                  |         |        |                   |                |         |       |
|            |            |              |               |                |           |                  |         |        |                   |                |         |       |
| (          |            |              |               |                |           |                  |         |        |                   |                |         |       |
|            |            |              |               |                |           |                  |         |        |                   |                |         |       |
|            |            |              |               |                |           |                  |         |        |                   |                |         |       |
|            |            |              |               |                |           |                  |         |        |                   |                |         |       |
|            |            |              |               |                |           |                  |         |        |                   |                |         |       |

If the AWB is transmitted successfully then the success message is displayed else the error message with error type is displayed.

### 4. AWB Status

To check the status of the transmitted AWB, go to the query tab of AWB module. In the grid, click on the icon to check the status of the AWB

| Dash                | board 🕤                           | - My Pro     | file 🚽                 | Master             | - Export       | - Securit | ty 🗸    | НеІр              |                         |                |        |           |        |         |
|---------------------|-----------------------------------|--------------|------------------------|--------------------|----------------|-----------|---------|-------------------|-------------------------|----------------|--------|-----------|--------|---------|
|                     |                                   |              |                        |                    |                |           |         |                   |                         |                |        |           |        |         |
| Airway Bil          | Airway Bill Query XML Integration |              |                        |                    |                |           |         |                   |                         |                |        |           |        |         |
| AirWay              | AirWayBill Query                  |              |                        |                    |                |           |         |                   |                         |                |        |           |        |         |
| AirWayE<br>Selectio | Bill Type<br>n Type               | ● N<br>● A   | 1aster (<br>Airline () | House<br>Dest Port |                | ]         | Awb N   | ature             | <ul> <li>Bot</li> </ul> | h $^{\circ}$ P | repaid | ○ Collect | t      |         |
| Date Ra             | nge                               | Fro          | m                      | 16/05/2018         |                | То        | 23/05/2 | 2018              | <b>Q</b> Q              | uery           |        |           |        |         |
| AWB Que             | ry                                |              |                        |                    |                |           |         |                   |                         |                |        |           |        |         |
| Select              | Print                             | Send Message | AWB                    | AWB Dt.            | AWB No         | Hawb No   | Т       | Shipper           | Dstn                    | P/C            | P      | Gr.Wt     | Chg.Wt | Freight |
| $\bigcirc$          | <b>3</b>                          | $\times$     | 0                      | 21/05/2018         | 20-30-30-30-30 |           | М       | SHIPPER PVT. LTD. | NYC                     | Р              | 100    | 200       | 200    | 4000    |
| ۲                   | <b>3</b>                          | $\times$     | 0                      | 17/05/2018         |                | 0         | М       | SHIPPER           | LON                     | Р              | 1      | 0.5       | 0.5    | 5       |
|                     |                                   |              |                        |                    |                |           |         |                   |                         |                |        |           |        |         |
|                     |                                   |              |                        |                    |                |           |         |                   |                         |                |        |           |        |         |
|                     |                                   |              |                        |                    |                |           |         |                   |                         |                |        |           |        |         |
|                     |                                   |              |                        |                    |                |           |         |                   |                         |                |        |           |        |         |
|                     |                                   |              |                        |                    |                |           |         |                   |                         |                |        |           |        |         |
|                     |                                   |              |                        |                    |                |           |         |                   |                         |                |        |           |        |         |
| <                   |                                   |              |                        |                    |                |           |         |                   |                         |                |        |           |        | >       |

#### A Pop up window with status will be shown.

| Dashboard 👻                                                              | Mv Profile 👻 Ma     | əster 👻      | Expor     | t <del>v</del> | Securit | v 🗸 Help                     |               |         |         |         |        |           |        |        |
|--------------------------------------------------------------------------|---------------------|--------------|-----------|----------------|---------|------------------------------|---------------|---------|---------|---------|--------|-----------|--------|--------|
|                                                                          | AWB Status          | AWB Status X |           |                |         |                              |               |         |         |         |        |           |        |        |
| Airway Bill Query                                                        | AWB NO :            | 658.65       | VIE       |                |         |                              |               |         |         |         | R      | efresh \$ | Status |        |
| AirWayBill Type                                                          | Status DateTime     | Status       | Orgn Dstn | Pkgs           | Wght    | Remarks                      | Movement Dttm | Arr.Apt | Dep.Apt | Carrier | Flight | Arrvl     | Depr   | Trfr.N |
| Date Range                                                               | 21/05/2018 14:58:21 | FMA          | DEL NYC   | 0              | 0       | FWB17 : FWB RCVD 21MAY 09.27 |               |         |         |         |        |           |        |        |
| AWB Query<br>Select Print Se<br>Co Co Co Co Co Co Co Co Co Co Co Co Co C |                     |              |           |                |         |                              |               |         |         |         |        |           |        |        |
|                                                                          |                     |              |           |                |         |                              |               |         |         |         |        |           |        | >      |
| <                                                                        |                     |              |           |                |         |                              |               |         |         | _       |        |           |        |        |

The green rows indicate a successful transmission while a red row indicates that the transmission is successful but there are issues with the data.

#### **Pre-requisites:**

### 1. IATA Charge code mapping

The AWB Charges (Due Carrier & Due Agent) needs to be mapped to the standard lata Charges before transmitting the AWB.

#### Go to Masters $\rightarrow$ AWB Charges

| Dasł       | nboard 👻 My Profile 🗣 | • Master • Export • | Security 🕶 Help |                             |                 | ACMES                          |
|------------|-----------------------|---------------------|-----------------|-----------------------------|-----------------|--------------------------------|
| AIRW       | AY BILL CHARGE MAS    | TER                 |                 |                             |                 |                                |
|            | Oue Agent             | O Due Carrier       |                 |                             |                 |                                |
| Charge     | Name AWB              | AWB Charge          | AIMD            | IATA Charge                 | ×               | ו                              |
| 5          | AWD                   |                     | AWB             |                             | ^               | J                              |
| Default    | Amt. 0                | SAC Code            |                 | Description                 |                 |                                |
| GST Ra     | te 0                  | Disabled            |                 |                             |                 |                                |
|            | Ū                     |                     |                 |                             |                 |                                |
| Query      | Detail                |                     |                 |                             |                 |                                |
|            |                       |                     |                 |                             |                 |                                |
| Select     | Charge Name           | Charge Type         | AWB Charge Name | IATA Charge Name            | GST Rate SAC Co | de Description                 |
| $\bigcirc$ | AWB                   | DUE AGENT           | AWB             | Inventory and/or inspection | 0               |                                |
| $\bigcirc$ | EF                    | DUE AGENT           | FDS             | Import/export documents     | 0               |                                |
| $\bigcirc$ | SDFDS                 | DUE AGENT           | SDFDS           | Inventory and/or inspection | 0               |                                |
| $\bigcirc$ | SD                    | DUE AGENT           | SAD             | Import/export documents     | 0               |                                |
| $\bigcirc$ | SDGS                  | DUE AGENT           | DFGFD           |                             | 0               |                                |
| $\bigcirc$ | GFG                   | DUE AGENT           | FDGFD           |                             | 0               |                                |
| $\bigcirc$ | AXZ                   | DUE AGENT           | ASD             |                             | 0               |                                |
| $\bigcirc$ | FG                    | DUE AGENT           | FG              |                             | 0               |                                |
| ٢          | SDF                   | DUE AGENT           | SDF             | Import/export documents     | 0 99541         | .2 Construction services of ot |
| ٢          | AWB FEE               | DUE AGENT           | AWB FEE         | AWB Cancellation            | 0 99541         | .2 Construction services of ot |
| ٢          | AWB FEE 1             | DUE AGENT           | AWB FEE 1       | AWB Charges Correction A    | 0 99541         | .2 Construction services of ot |
| $\bigcirc$ | DOCUMENTATION         | DUE AGENT           | DOC CHARGES     | Miscellaneous - Due Agent   | 0               |                                |
| $\bigcirc$ | FUEL                  | DUE CARRIER         | FUEL            | Miscellaneous - Due Carrier | 0               |                                |
|            | ATRWAY BILL           | DHE CARRIER         | ΔRC             | Miscellaneous - Due Carrier | Ω               |                                |

Select the Due Agent/Due Carrier charge.

Select the IATA charge from the list (which is standard IATA charges code list) and then save or modify.

The 'Charge Name' (local charge) will be displayed in the AWB printout and the 'IATA charge' (standard charge code) will be transmitted to the airlines.